# How to use "Project Management & Budget Control" platform?

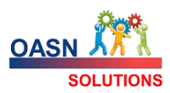

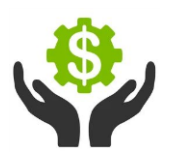

| a  | "Pr<br>Cont<br>nd d | ojec<br>rol"  <br>etail<br>and s | t Mana<br>provide<br>ed ove<br>ub-pro     | gem<br>es a c<br>rviev<br>jects   | ent & E<br>compre<br>v of all<br>s, inclue | Budge<br>hensi<br>proje<br>ling       | t<br>ve<br>cts  |                  |             | Projects<br>&<br>SubProject             | Activities                            |          | Resource<br>&<br>Roles | s               |                                                                                                    |                      |          | •        | )ASN<br>SI | DLUTIONS      | 5    |
|----|---------------------|----------------------------------|-------------------------------------------|-----------------------------------|--------------------------------------------|---------------------------------------|-----------------|------------------|-------------|-----------------------------------------|---------------------------------------|----------|------------------------|-----------------|----------------------------------------------------------------------------------------------------|----------------------|----------|----------|------------|---------------|------|
|    | assi<br>keep<br>al  | gnmo<br>os tra<br>llowi          | ation o<br>ents, ai<br>ick of b<br>ng for | n act<br>nd pr<br>pilling<br>easy | ogress<br>g infori<br>issuing              | , their<br>. It als<br>natio<br>g and | n,              |                  |             | Billing                                 | Time Sheet                            | ts       | Aonitorir<br>&<br>KPI  | ng              |                                                                                                    |                      |          |          |            |               |      |
|    |                     | coll                             | ection                                    | of pa                             | ayment                                     | ts.                                   |                 |                  |             |                                         |                                       |          |                        | ActivitytD      |                                                                                                    | ApprovalStatus       | TotHours | RegHours | OTHours    | FRi-RegHours. | . FR |
|    |                     |                                  |                                           |                                   |                                            |                                       |                 |                  |             |                                         |                                       |          |                        | 2,024-8-1 : Med | that Zaky 🔞                                                                                                    |                      |          |          |            |               | 1    |
| ET | CHours              | VarHours                         | BudgetCost                                | ActCost                           | ETCCost                                    | VarCost                               | Pr              |                  |             |                                         | Chart of Budget vs Actual Hrs         |          |                        |                 | Data                                                                                                    | FALSE                | 0 0      |          | 1          |               | 1.0  |
|    |                     |                                  |                                           |                                   |                                            |                                       |                 |                  |             |                                         | DistBudgetHours 🧰 ActualHours         | ETCHours | VerHours               |                 | _                                                                                                    |                      |          |          |            |               |      |
| 18 | 3                   | 26                               | \$3,500.00                                | \$824.70                          | \$5,490.00                                 | \$-2,814.70                           | 22              |                  |             |                                         | 1.000                                 |          |                        |                 |                                                                                                    | ary TRUE             | 5        | 3        | 2          | 0.00          | 0.0  |
| 57 | ò                   | -9                               | \$0.00                                    | \$105.00                          | \$17,100.00                                | \$-17,205.0                           | 0.              |                  |             |                                         | 600                                   |          |                        |                 |                                                                                                    | TRUE                 | 10       | 7        | 3          |               |      |
| 0  |                     | 0 Activity                       | Code Hierarch                             | Activi                            | tyName                                     | Type,ch                               | oose invoice fo | r ActivityStatus |             |                                         | 600                                   |          |                        |                 |                                                                                                    | TRUE                 | 19       | 18       | 1          | 0.00          | 1.0  |
| 52 |                     | 11 @ MC                          | 2-Design database & in                    | terface III                       |                                            |                                       |                 |                  |             |                                         | 40                                    |          |                        |                 |                                                                                                    |                      |          |          |            |               |      |
|    |                     | Task-O                           | 1 10                                      |                                   | esign files structure                      | Task                                  |                 | Closed           | 1.          | Overtime Trend                          |                                       |          |                        |                 |                                                                                                    | TRUE                 | 13       | 13       | 0          | 0.00          | 0.0  |
| 0  |                     | 60 Task Of                       | 2 10                                      |                                   | Aerface development                        | Task                                  |                 | Closed           |             | 💼 RegHours 💼 OTHours                    |                                       |          |                        |                 | 1                                                                                                    | TRUE                 | 5        | 5        | 0          |               |      |
| 0  |                     | 20 Task Of                       | H 10                                      | EmpCode                           | Name                                       |                                       | Photo           | Role             | Dep         | 21                                      | · · · · · · · · · · · · · · · · · · · | X        |                        |                 |                                                                                                    |                      |          |          |            |               |      |
| 0  |                     | 0 Task-0                         | 10 10                                     | A-0001                            | a Abdekahr                                 | nan Medhat Zaky                       | 2               | Professional     | Fini        |                                         | 111                                   | d'       | 1 1                    | 1 1             | de la                                                                                                    | TRUE                 | 5        | 5        | 0          |               | -    |
|    |                     | Task Of                          | 5 20-                                     | A-0015                            | <ul> <li>Ahmed fa</li> </ul>               | per                                   | 19              | Manager          | Hun         | 15                                      | at at a                               | 11       | 11                     | and at          | at a second second second second second second second second second second second second second second second s |                      |          |          |            |               | +).  |
| 0  |                     | 50 Task-0                        | 6 10                                      | A-0002                            | a Ahmed Zi                                 | od                                    | -               | Manager          | Arc         |                                         |                                       | 5° 5°    | <i>s</i>               | 4 4             |                                                                                                    |                      |          |          |            |               |      |
|    |                     | Invoice                          | 001 *0-                                   | A-0003                            | Ahmed To                                   | ison                                  | -               | Professional     | Stre        | -                                       |                                       |          |                        |                 | ( <del>+</del> )                                                                                                |                      |          |          |            |               |      |
|    |                     | Invoice                          | 002 425                                   | A-0005                            | 🕿 Ibrahim H                                | egazy                                 | 4               | Manager          | late:       |                                         | -                                     |          |                        |                 | -                                                                                                    |                      |          |          |            |               |      |
|    |                     | @ M                              | 2-implementation (2                       | A 0006                            | a Mohsen A                                 | dy                                    | 10              | Manager          | seto        |                                         |                                       |          |                        | One             | oft                                                                                                    | ne most              | tval     | uabl     | e acr      | acts c        | of   |
|    |                     | Task-A                           | 1 40                                      | A-0007                            | Mechan Z                                   | aky                                   | The             | Manager          | le/c        |                                         | I in a little                         |          |                        | Unit            | oru                                                                                                    | ie mos               | L Van    | aabi     | - asp      | iccus c       | "    |
|    |                     | Task-A                           | 12 10                                     | A-0008                            | a Hesham /                                 | lowar                                 | 572             | Manager          | Рло         | 1000000                                 | <b></b>                               | 11111    | 22222                  | thi             | s app                                                                                                    | is its al            | oility   | to r     | noni       | tor the       | e    |
|    |                     | 10                               |                                           | A-0010                            | 🗃 Naglaa Ri                                | ishdy                                 | 1               | Professional     | <b>koto</b> | 2 4 4 M 2 M 2 M 2 M 2 M 2 M 2 M 2 M 2 M | せけけせきせんせんちょうちょう                       | るいによう    | 8888                   | 014             | arall                                                                                                    | erform               | ano      | enfi     | the n      | roject        | -    |
|    |                     |                                  |                                           | A-0011                            | S Komel Ha                                 | naty                                  | 1               | Professional     | Mar         |                                         |                                       |          | +                      | 000             | eran b                                                                                                    | in the second second | unc      | Uni      | ine p      | oject         | -,   |
|    |                     |                                  |                                           | A-0012                            | Mohamed                                    | f Ekbashen                            | -               | Manager          | Рто         |                                         |                                       |          | _                      | C               | ompa                                                                                                    | aring th             | e bu     | dget     | to a       | ctual         |      |
|    |                     |                                  |                                           | A-0013                            | a Omar Me                                  | shat                                  | 1               | Professional     | Inform      | ation Technol A                         |                                       |          | -                      | ho              | ure 8                                                                                                    | costs a              | nde      | how      | 6 626      | h flou        |      |
|    |                     |                                  |                                           | 1                                 | 1.1                                        | ti li                                 | •               |                  |             |                                         |                                       |          |                        | 110             |                                                                                                    | custs d              | nu s     | now      | suas       | ITHOW         |      |

The document is explaining how the platform works in a simplified way:

- Symbols & Colors and their Meanings
- General terms
- How the calculation work it is bottom up methodology?
- Platform brief description
- Contradictious Activity Data Table
- Integration with MS-Project

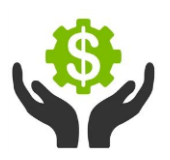

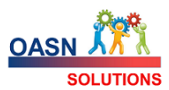

# Symbols & Colors and their Meanings

|                                             | Project                                                                                                    | Sub-Project                                                                                          | Activity        |
|---------------------------------------------|----------------------------------------------------------------------------------------------------|----------------------------------------------------------------------------------------------------|-----------------|
| Color (Green)                               | Active                                                                                                    | Active                                                                                               | Active          |
| Color ( <del>Red with Strikethrough</del> ) | Closed                                                                                                    | Closed                                                                                               | Closed          |
| Color (Blue)                                | Hold                                                                                                    | Hold                                                                                                 | Hold            |
| Presented symbol                            | ∷≡                                                                                                    | $\boldsymbol{\heartsuit}$                                                                            | 🕩 invoice 🔅     |
| Missing subordinated                        | <b>M80</b><br>Project<br>without sub-Project                                                                                        | Sub-<br>Project without<br>activity                                                                  |                 |
| Exporting and Importing                     |                                                                                                    |                                                                                                    | Import from CSV |
| Check Invoices Amount                       | Project contract amount<br>as per its sub-projects<br>Is not matching with the<br>amount of the invoices<br>as per activity records |                                                                                                    |                 |
| •ီနံ့ Need Redistribution                   |                                                                                                    | Budget hours is not<br>matched with<br>distributed budget<br>hours<br>Applicable for cost as<br>well |                 |

#### **General terms**

| ТМЅН         | TMSH is always refer to the time-sheet                                   |
|--------------|--------------------------------------------------------------------------|
| Σ            | Means sum of all subordinate values                                      |
| ETC          | Estimate To Complete                                                     |
| Var hours    | Variance hours                                                           |
|              | Budget hours – (Actual hours + ETC hours)                                |
| Var Cost     | Variance cost                                                            |
|              | Budget cost – (Actual cost + ETC cost)                                   |
| % completion | It is an entry at activity level for progress purpose                    |
|              | 100% at activity level, means the actual end date and the status of the  |
|              | activity should be reviewed carefully by the user for closing purpose.   |
|              |                                                                          |
|              | Is calculated at subproject and project level according to the following |
|              | formula: actual cost / budget cost                                       |

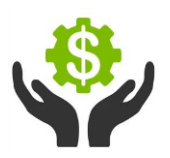

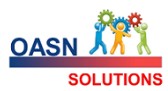

|                 | The formula might be customized from organization to another according to its working way |
|-----------------|-------------------------------------------------------------------------------------------|
| EstStartDate    | Estimated Start Date                                                                      |
| EstEndDate      | Estimated End Date                                                                        |
| ActualStartDate | Actual start Date of activity / issued date of the invoice                                |
| ActEndDate      | Actual End Date                                                                           |
|                 | If exists, It should close the activity                                                   |
| PayPeriodDays   | As per contract (subproject level), it represents no of days the invoice will             |
|                 | be collected (paid) after the issuing                                                     |

# How the calculation work – it is bottom up methodology?

|                                                                                          |         | Hours (bottom up) |                       |         |  |  |  |  |  |
|------------------------------------------------------------------------------------------|---------|-------------------|-----------------------|---------|--|--|--|--|--|
|                                                                                          | Bdg     | Dist Bdg          | ETC                   | Actual  |  |  |  |  |  |
|                                                                                          |         | (labor)           |                       |         |  |  |  |  |  |
| 4-Project                                                                                | ΣE      | -                 | ΣΣG                   | ΣΣΣΑ    |  |  |  |  |  |
| 3-Sub Project                                                                            | Entry E | ΣC                | ΣG                    | ΣΣΑ     |  |  |  |  |  |
|                                                                                          | *1      | *1                |                       |         |  |  |  |  |  |
| 2-Activity                                                                               |         | Entry C           | G = C (1-%completion) | ΣA      |  |  |  |  |  |
|                                                                                          |         |                   | *2                    |         |  |  |  |  |  |
| 1-TMSH Entry A                                                                           |         |                   |                       | Entry A |  |  |  |  |  |
|                                                                                          |         |                   |                       |         |  |  |  |  |  |
| "*1" means, apply comparison for alerting 5% (+/-)                                       |         |                   |                       |         |  |  |  |  |  |
| "*2" means, the ETC (by default) is based on budget hours and % completion               |         |                   |                       |         |  |  |  |  |  |
| This formula might be changed according to the requirement as mentioned in the next part |         |                   |                       |         |  |  |  |  |  |

ETC, there are three ways of calculation at Activity Level:

| First  | Distributed budget x ( 1 - % completion)   | Realistic              |
|--------|--------------------------------------------|------------------------|
| Second | Distributed budget – Actual                | Fixed budget principal |
| Third  | Actual x (1 - % completion) / % completion | Proportional to Actual |

|               |         | Financial (bottom up) |         |             |            |               |            |         |  |  |
|---------------|---------|-----------------------|---------|-------------|------------|---------------|------------|---------|--|--|
|               | Bdg     | Bdg                   | Bdg     | Dist Bdg    | ETC        | Actual        | Actual     | Actual  |  |  |
|               | Cost    | DLC                   | DNLC    | (labor)     |            |               | DLC        | DNLC    |  |  |
| 4-Project     | ∑ F + P |                       |         | -           | ΣΣH        | ∑∑R           |            |         |  |  |
| 3-Sub Project | F + P   | Entry F               | Entry P | ΣD          | ΣН         | ∑R            |            |         |  |  |
|               |         | *3                    |         | *3          |            |               |            |         |  |  |
| 2-Activity    |         |                       |         | D= C x rate | H=G x rate | R = ∑ B + ∑ Q | ∑B         | ΣQ      |  |  |
| 1-TMSH        |         |                       |         |             |            |               | B=A x rate |         |  |  |
| 1-Expneses    |         |                       |         |             |            |               |            | Entry Q |  |  |

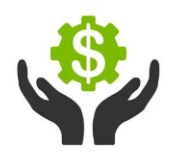

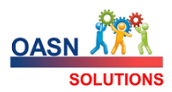

"\*3" means , apply comparison for alerting 5% (+/-)

|                                   | Billing (bottom up) |                |                 |  |  |
|-----------------------------------|---------------------|----------------|-----------------|--|--|
|                                   | Contract amount     | Invoice amount | Invoice payment |  |  |
| 4-Project                         | ΣM                  | ΣΣN            | ΣΣΣΓ            |  |  |
| 3-Sub Project                     | Entry M             | ΣN             | ΣΣL             |  |  |
| 2-Activity (invoice)              |                     | Entry N        | ΣL              |  |  |
| 1-Invoice Payment<br>(collection) |                     |                | Entry L         |  |  |

|                      |            | Dates (bottom up) |                |              |                |              |  |  |  |
|----------------------|------------|-------------------|----------------|--------------|----------------|--------------|--|--|--|
|                      | Start Date | End Date          | Est Start Date | Est End Date | Act Start Date | Act End Date |  |  |  |
| 3-Project            | Smallest   | Biggest           |                |              |                |              |  |  |  |
| 2-Sub Project        | Smallest   | Biggest           |                |              |                |              |  |  |  |
| 1-Activity (invoice) | Smallest   | Biggest           | Entry S1       | Entry S2     | Entry E1       | Entry E2     |  |  |  |
|                      | S1/E1      | S2 / E2           |                |              |                |              |  |  |  |

# Platform brief description

| Page | Name                   | Description                                                                                                    |
|------|------------------------|----------------------------------------------------------------------------------------------------|
|      | My TMSH records        | To show the unposted / posted records of the TMSH for the login user. Also,<br>allow to edit the unposted TMSH or insert a new TMSH record<br>total hours (TotHours) = sum of all regular hours (RegHours) and sum of all<br>overtime hours(OTHours) |
| -    | -                      | Inquiry page showing how many TMSH lines are already inserted per each day                                                                                                    |
|      | I MSH calendar         | Red color means posted TMSH record                                                                                                    |
|      |                        | Orange color means unposted TMSH record                                                                                                    |
|      | Departments            | List the inserted department and its hierarchy level. Also allows to insert new                                                                                                    |
| 000  | Departments            | department                                                                                                    |
| ••   | Resources/Roles Entry  | To insert either employee record or role record                                                                                                    |
|      | Resources, Roles Entry | For both Employee / Role                                                                                                    |
|      |                        | <ul> <li>Regular Hour Rate (RegHourRate) and Overtime Hour Rate</li> </ul>                                                                                                    |
|      |                        | (OTHourRate) are used to calculated the actual cost according to the written TMSH                                                                                                    |
|      |                        | Employee record:                                                                                                    |
|      |                        | <ul> <li>Resource type should be Employee</li> </ul>                                                                                                    |

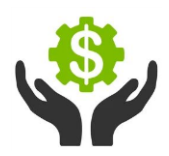

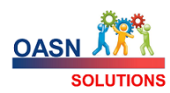

|                |                                       | <ul> <li>Working Week Hour (WorkingWeekHour) is the no of hours that<br/>should be registered in the weekly TMSH in order to allow posting<br/>the TMSH</li> </ul>                                                                                                    |
|----------------|---------------------------------------|----------------------------------------------------------------------------------------------------|
| _              |                                       | <ul> <li>Role record <ul> <li>Resource type should be Phantom</li> <li>Contract type should be Full Time</li> <li>Used for Budgeting the cost, not recommended to change the rate of role (phantom) to not affecting the budgetary amount of the activities and the project accordingly. But, create a new role line and disable the old according to its year</li> </ul> </li> </ul> |
| 1              | TMSH Dates / status                   | observes the missing TMSH of the active employees                                                                                                    |
|                | People vs TMSH                        | Inquiry page to monitor the TMSH records per employee                                                                                                    |
| ~              | Project overall<br>performance        | Project dashboard with charts for showing<br>Project vs Variance cost , ETC per Phantom (role) assignment , ETC Day rate<br>(uniform) and activities status (active, closed & hold)                                                                                                    |
| ~              | TMSH overall<br>performance           | TMSH dashboard with charts for showing<br>regular hour vs overtime hour per TMSH and total hours per each week                                                                                                    |
| ×              | Contradictious activity data          | Inquiry to list the contradictious activity data, regarding activity dates validation, % completion and status closed & active For more details, See " Contradictious Activity Data " table                                                                                                    |
|                | Project Dashboard                     | Inquiry chart , to show the project % completion vs its sub-projects records<br>Three charts : billing , financial and hour                                                                                                    |
| ≣              | Projects entry/update                 | Dashboard to distinguish between the different project status ; active, hold<br>and closed project<br>Allows to insert new project or edit active/hold project                                                                                                    |
|                | Projects All Data                     | Allows to insert new record<br>The required data, project code, name and status<br>Also, allows to inquiry the other captured data from subproject detailed                                                                                                    |
| ( <del>]</del> | SubProject Dashboard                  | Inquiry chart , to show the subproject % completion vs its activities records<br>Three charts : billing , financial and hour                                                                                                    |
| $\bigcirc$     | Sub Projects                          | Inquiry page,<br>Allows to insert new subproject or update Active/hold subproject data                                                                                                    |
| Ж              | SubProject Budget<br>Comparison       | Inquiry page to highlight the different between the given budget hours<br>compared with the distributed budget at activities level<br>Accordingly, the cost will be calculated at activity level according to the<br>assigned role (one only) per each activity                                                                                                    |
| <u>.</u>       | Activity Dashboard                    | Inquiry chart, to show the activity % completion vs its TMSH records<br>Two charts : financial and hour                                                                                                    |
|                | Activities                            | Inquiry and entry/update page of the activity data + progress                                                                                                    |
| 6              | Activity actual expenses<br>non-labor | Inquiry/entry of the actual expenses at activity level                                                                                                    |

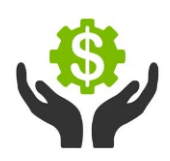

# How to use "Project Management & Budget Control" platform?

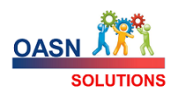

| Activities vs SPI & CPI                              | Scheduling performance indicator (SPI) and Cost performance indicator (CPI) at activity level :               |  |  |  |  |  |
|------------------------------------------------------|----------------------------------------------------------------------------------------------------|--|--|--|--|--|
| 1                                                    | CDI>1 Derforming well budget SDI>1 Abead of schedule                                                          |  |  |  |  |  |
|                                                      | wise                                                                                                    |  |  |  |  |  |
|                                                      | CPI=1 Performing on budget SPI=1 On schedule                                                                  |  |  |  |  |  |
|                                                      | CPI<1 Over budget SPI<1 Behind schedule                                                                       |  |  |  |  |  |
|                                                      |                                                                                                    |  |  |  |  |  |
| Entry of ETC (manning)<br>for activities (cost-plus) | Entry of ETC manning per each incoming month for cost-plus activities                                         |  |  |  |  |  |
| ETC (manning) per<br>activity (cost-plus)            | Inquiry of ETC manning per each incoming month for cost-plus activities at activity level                     |  |  |  |  |  |
| ETC (manning) per subproject with (cost              | Inquiry of ETC manning per each incoming month for cost-plus activities at subproject level                   |  |  |  |  |  |
| Activities (cost-plus) for updating their paramete   | Compare ETC hours as per platform formla with the inserted ETC manning records to take the necessary actions: |  |  |  |  |  |
|                                                      | <ul> <li>Or update the distributed budget hours and the budget hours accordingly</li> </ul>                   |  |  |  |  |  |
| Billing Enquiry                                      | Show the status of the invoice and its collection                                                             |  |  |  |  |  |
|                                                      | overdueDays : over due no of days, where the collection date is already passed                                |  |  |  |  |  |
|                                                      | according to sub project setting (PayPeriodDays)                                                              |  |  |  |  |  |
|                                                      | ExpectedCollectionDate : is a calculated date according to the invoice issue                                  |  |  |  |  |  |
|                                                      | date or EstStartDate and the PayPeriodDays                                                                    |  |  |  |  |  |
| Invoice Collection                                   | Inquiry page and entry for the collection action                                                              |  |  |  |  |  |
| K Foresast Cook in Dookhoord                         | It is a dashboard divided into two parts:                                                                     |  |  |  |  |  |
| S Forecast Cash-in Dashboard                         | Expected collection in the future                                                                             |  |  |  |  |  |
|                                                      | Aging for the delayed invoice payment                                                                         |  |  |  |  |  |
|                                                      | (aging clusters will be customized upon the organization requirement)                                         |  |  |  |  |  |
| TMSH Approval                                        | Admin function for TIMSH approval and posting                                                                 |  |  |  |  |  |
| Re-calculate the TMSH cost of approved records       | Admin function for re-allocating the cost according to the posted TMSH                                        |  |  |  |  |  |
| (i) About                                            | Shows the Platform name with its icon, and the mentioned release                                              |  |  |  |  |  |
| : Feedback                                           | Allow the user to send a written feedback for OASN-solutions.com                                              |  |  |  |  |  |

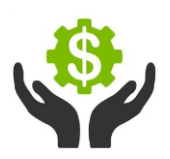

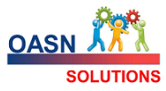

### **Contradictious Activity Data Table**

The following table is illustrating the eight main conditions that show the activity date in the "Contradictious Activity Data" list

| # | Condition 1                                 |     | Condition 2                |
|---|---------------------------------------------|-----|----------------------------|
| 1 | ActEndDate is empty                         | And | ActivityPct is 100%        |
| 2 | ActStartDate is empty                       | And | ActivityPct > 0%           |
| 3 | ActEndDate is empty                         | And | ActivityStatus is Closed"  |
| 4 | ActStartDate is empty                       | And | ActivityStatus is Closed"  |
| 5 | ActEndDate has a date                       | And | ActivityStatus is "Active" |
| 6 | EstEndDate is less than today (has gone by) | And | ActEndDate is empty        |
| 7 | ActStartDate is future date                 |     |                            |
| 8 | ActEndDate is future date                   |     |                            |

#### **Integration with MS-Project**

#### • Exporting from Ms-Project

- Use Save project as Excel, Microsoft Excel Workbook Then Press "Save as"
- In Export Wizard , Select Data , New Map (mark Tasks, Resources and Export including headers
- Set destination name as per required, and set "All Task" in export filter

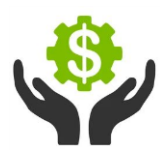

## How to use "Project Management & Budget Control" platform?

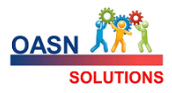

| From: Microsoft Project Field | To: Excel Field | Data Type |
|-------------------------------|-----------------|-----------|
| Text1                         | ActivityID      | Text      |
| Text2                         | SubProjectID    | Text      |
| ID                            | ActivityCode    | Text      |
| Name                          | ActivityName    | Text      |
| Active                        | Active          | Text      |
| Early Start                   | EstStartDate    | Text      |
| Early Finish                  | EstEndDate      | Text      |
| % Complete                    | ActivityPct     | Text      |
| Resource Names                | EmpEmail        | Text      |

- $\circ$   $\;$  Save the MAP "Export-to-Excel-import-to-PMPlatform" to be used later  $\;$
- Then Export the your required data using the saved Map

#### Importing to "PM & Budget Control Platform"

- o Open the exported file from MsProject
- $\circ$  ~ Type the ActivityID , such as XYZ001 , then XYZ002 , ...etc
- Type the SubProjectID value in all row using the platform for example

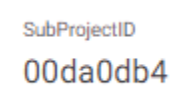

 $\circ$   $\,$  Make sure to save the file in CSV format then Import the file .